## Kidoodle ノズル詰まり時の分解方法

## 1)ノズルが詰まっているかの判断

① ホーム画面の右上にある[設定]をクリックし、[フィラメント設定]→[フィード]を選択します。

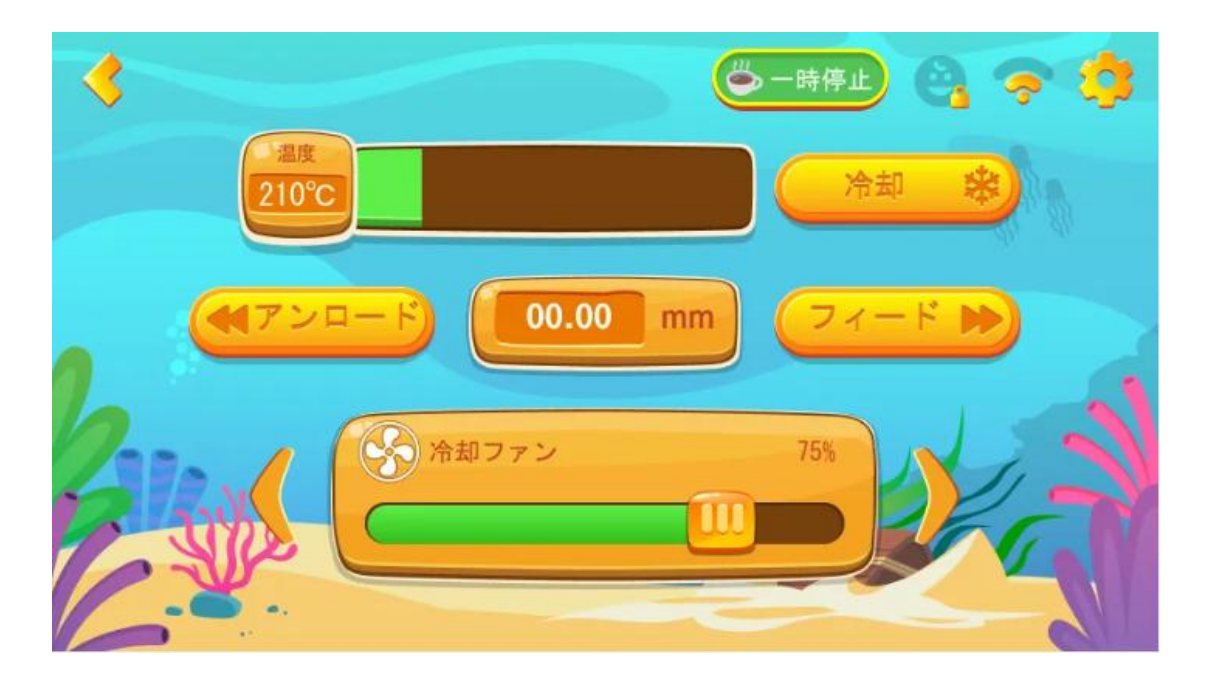

②ページの指示に従い、指定された温度に達した後、プリンターのトップカバーを取り外します。

フィラメント挿入の過程で、ノズルのギアが回転しているかを確認します。

・回転していない場合:ノズル内部で詰まりが発生しています。

・回転しているが、フィラメントが継続して供給されない場合:フィラメント供給部が詰まっている可能性があります。

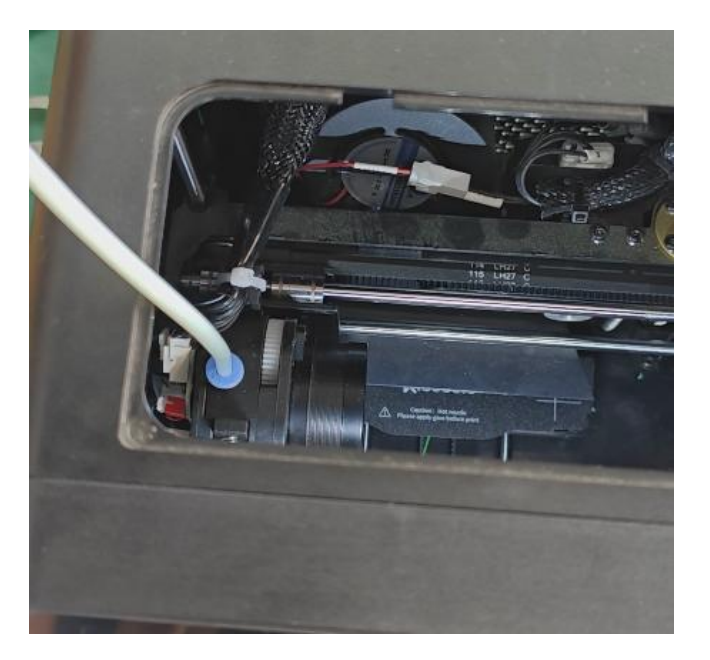

① ホーム画面の右上にある[設定]をクリックし、「軸の移動]→[全て原点復帰]を選択し

ます。原点復帰が完了したら、Z 軸を最上部まで持ち上げます。

② 電源を切り、ノズルが冷却するまで10分間待ちます。

③ 押出ヘッドのマグネットカバーを外し、六角レンチを使ってノズル底部の2本のネジを外すと、ノズルを取り外せます。

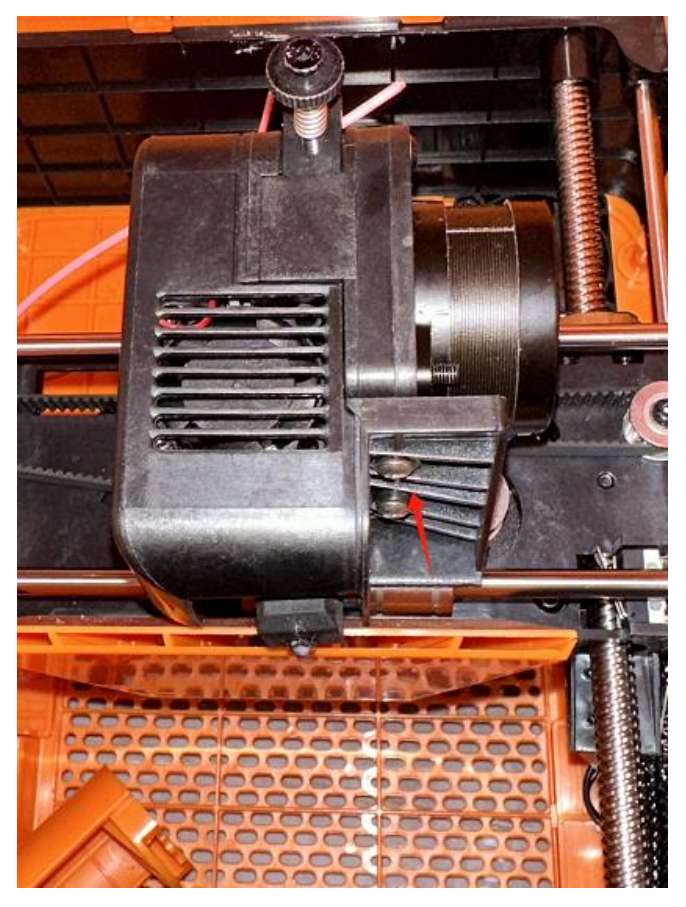

④ノズルを取り外した後、六角レンチを使用してノズル側面のネジを外します

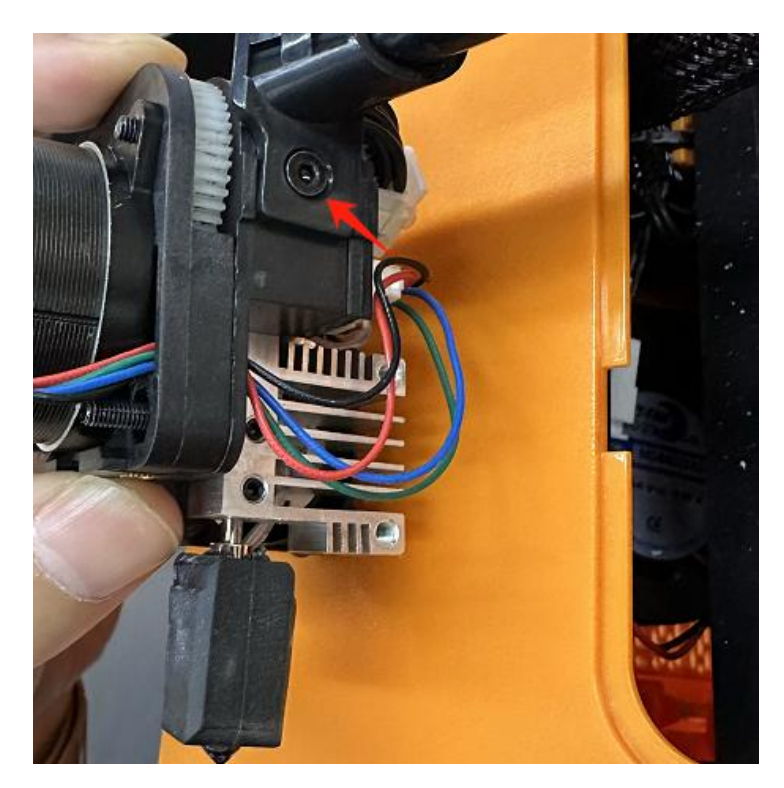

⑤ノズルを逆さにし、以下の図で示された3本のネジを順番に取り外します。

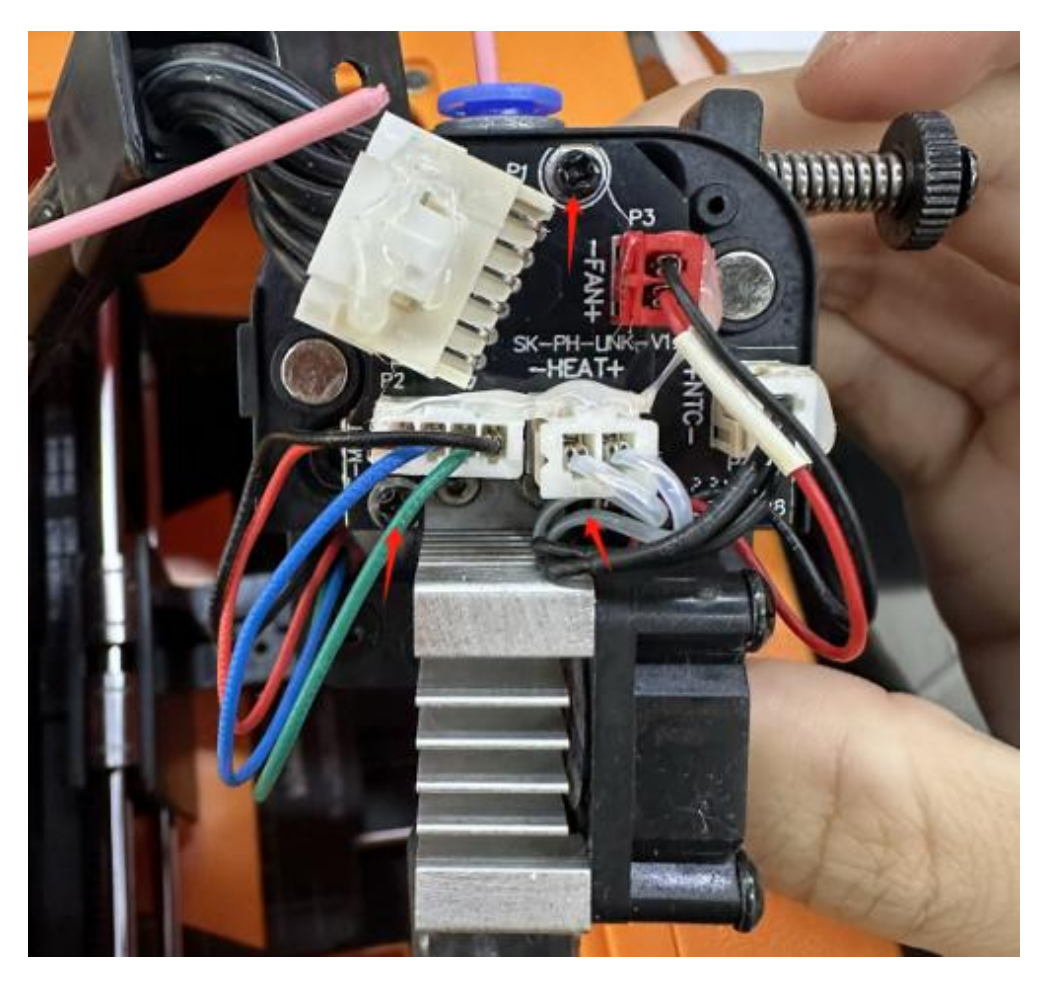

⑥3本のネジを取り外した後、**基板を持ち上げる**と、さらに3本のネジが見えます。次に、それぞれのネジを順番に取り外してください。

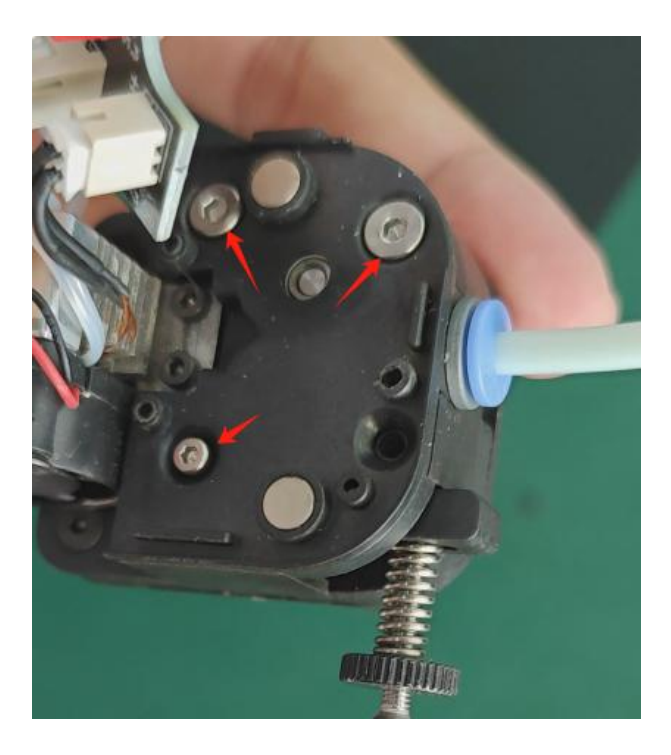

⑦ ネジを外した後、カバーを取り外すと、ノズル内に詰まったフィラメントが確認できます。

圧縮バネを回して取り外します。

PTFE チューブを引き抜き、押出機によって摩擦で変形したフィラメントを切断または折り 取ります。

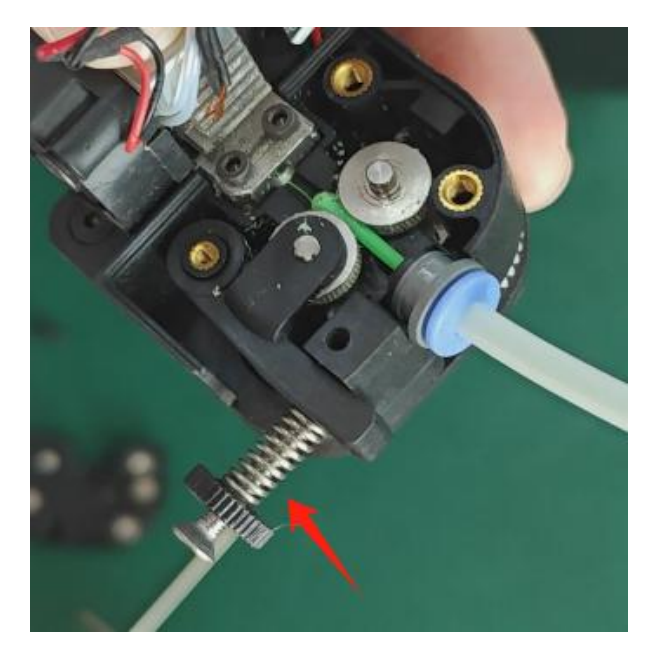

⑧ギアを取り外した後、ノズル内部に詰まったフィラメントの残留物をピンセット、ブラシ、またはエアガンで清掃します。

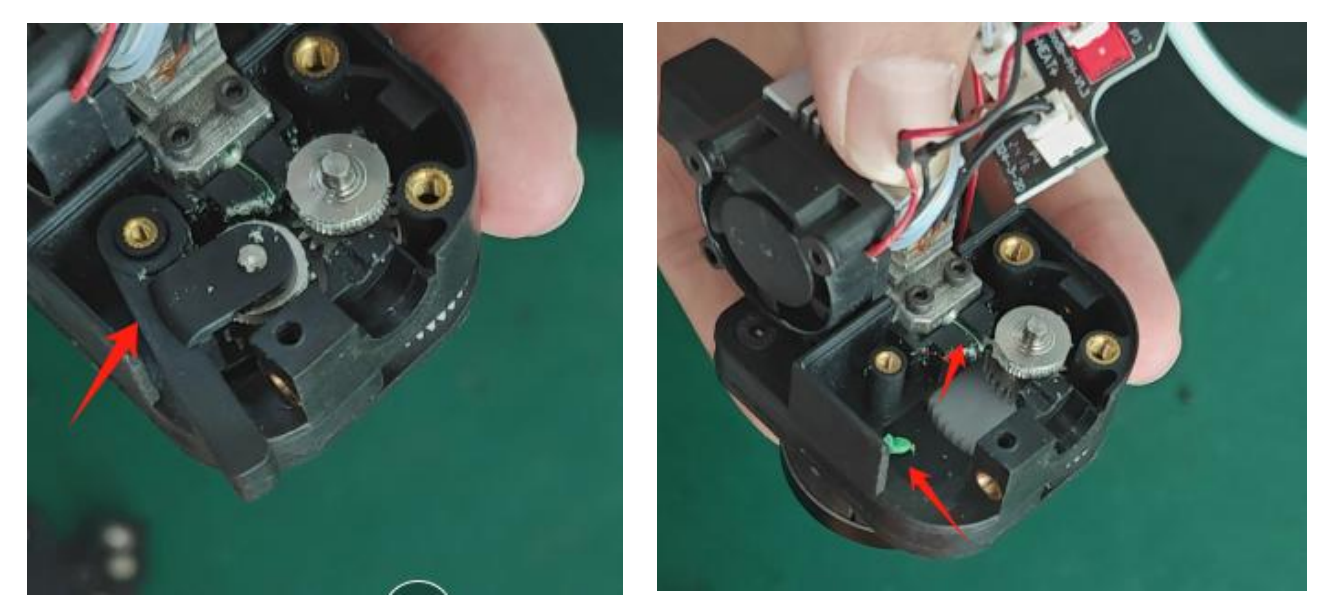

⑨清掃が完了したら、詰まりの解消作業は完了です。上述の分解手順に従って、ノズルをプリンターに組み立て直します。